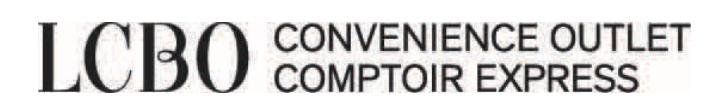

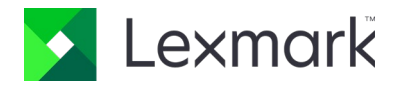

# **Printing Software**

November 16, 2021

## **Getting Started**

Before logging into the Lexmark portal, you need to download the Print Control application. This application only works with Windows operating system.

## How do I know which version I need to download?

# 1 - Click on the Windows icon Type here to search 2 - Click on Settings Documents Pictures Pictures Personal folder File Explorer Settings Power Type here to search

#### 3 – Click on Systems

Settings

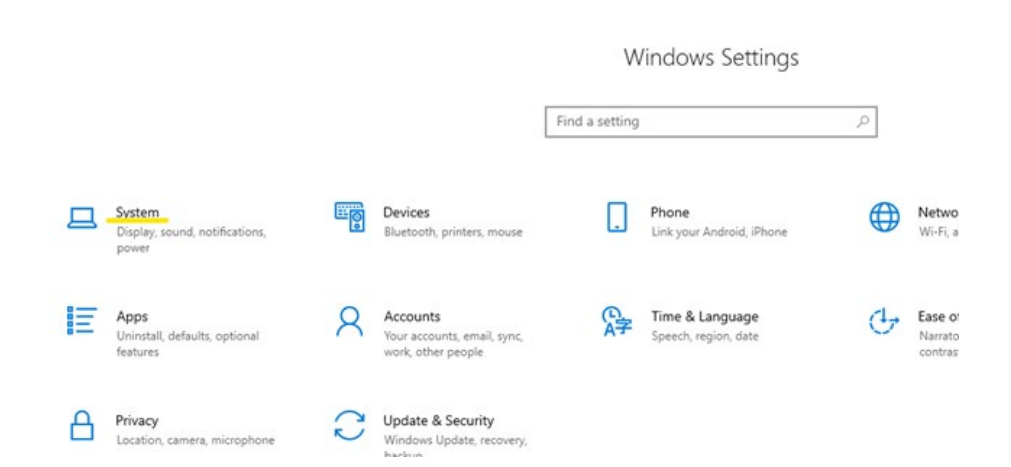

# LCBO CONVENIENCE OUTLET COMPTOIR EXPRESS

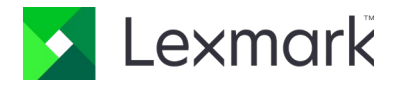

| 4 -        | - Click on About        |
|------------|-------------------------|
| ~          | Settings                |
| ណ៍         | Home                    |
| Fi         | nd a setting            |
| Sys        | tem                     |
| Ţ          | Display                 |
| 이          | Sound                   |
| $\Box$     | Notifications & actions |
| $\bigcirc$ | Power & sleep           |
|            | Battery                 |
|            | Storage                 |
| 망          | Tablet                  |
| Ħ          | Multitasking            |
| ₽          | Projecting to this PC   |
| ж          | Shared experiences      |
| ĥ          | Clipboard               |
| $\times$   | Remote Desktop          |
| ()         | About                   |

# 5 – System Type to determine if your operating system is 32-bit or 64-bit

| ŵ                    | Home                    | About                               |                                                     |  |
|----------------------|-------------------------|-------------------------------------|-----------------------------------------------------|--|
| Find a setting $ ho$ |                         | Your PC is monitored and protected. |                                                     |  |
| System               |                         | See details in Windows Security     |                                                     |  |
| Ç                    | Display                 | Device specifications               |                                                     |  |
| 口))                  | Cound                   | Device name                         | LCBOGN1BJiBnxh2                                     |  |
|                      | Sound                   | Full device name                    | LCBOGN1BJiBnxh2.lcbo.com                            |  |
|                      | Notifications & actions | Processor                           | Intel(R) Core(TM) i5-7Y57 CPU @ 1.20GHz 1.60<br>GHz |  |
| Φ                    | Power & sleep           | Installed RAM                       | 8.00 GB (7.88 GB usable)                            |  |
|                      |                         | Device ID                           | 8A7E5FD0-4682-4789-AEFE-236D28F8C87F                |  |
|                      | Battery                 | Product ID                          | 00330-80000-00000-AA021                             |  |
|                      |                         | System type                         | 64-bit operating system, x64-based processor        |  |
| _                    | Storage                 | Pen and touch                       | Pen and touch support with 10 touch points          |  |
| 귱                    | Tablet                  | Сору                                |                                                     |  |
| ¤i                   | Multitasking            | Rename this PC                      |                                                     |  |
| Ð                    | Projecting to this PC   | Windows specifications              |                                                     |  |
| ×                    | Shared experiences      | Edition                             | Windows 10 Enterprise                               |  |
|                      | onarea experiences      | Version                             | 21H1                                                |  |
| ŵ                    | Clipboard               | Installed on                        | 7/22/2020                                           |  |
|                      |                         | OS build                            | 19043.1288                                          |  |
| ><                   | Remote Desktop          | Experience                          | Windows Feature Experience Pack 120.2212.3920.0     |  |
| <u>(</u> )           | About                   | Сору                                |                                                     |  |

# LCBO CONVENIENCE OUTLET COMPTOIR EXPRESS

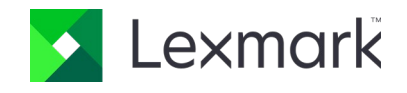

#### Once you have identified your operating system is 32-bit or 64-bit, please click on ONE of the links below:

- 64 Bit https://lexmark.egnyte.com/dl/1nYQDFeNYt
- 32 Bit https://lexmark.egnyte.com/dl/IRLGmcMZEP

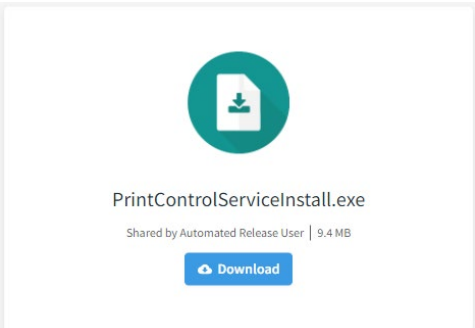

#### 1 - Click Download

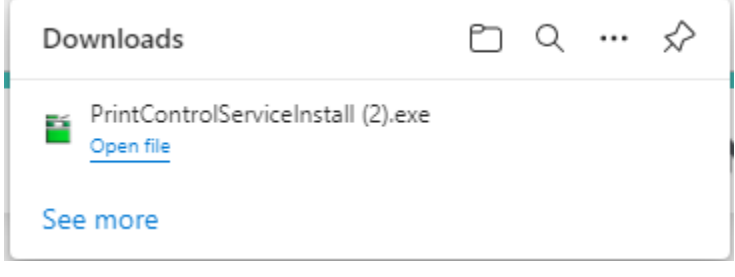

### 2 - Click Open File

| Lexmark Publishing Platform Print Control Service Setup | _ |  | $\times$ |
|---------------------------------------------------------|---|--|----------|
|---------------------------------------------------------|---|--|----------|

## Lexmark Publishing Platform Print Control Service

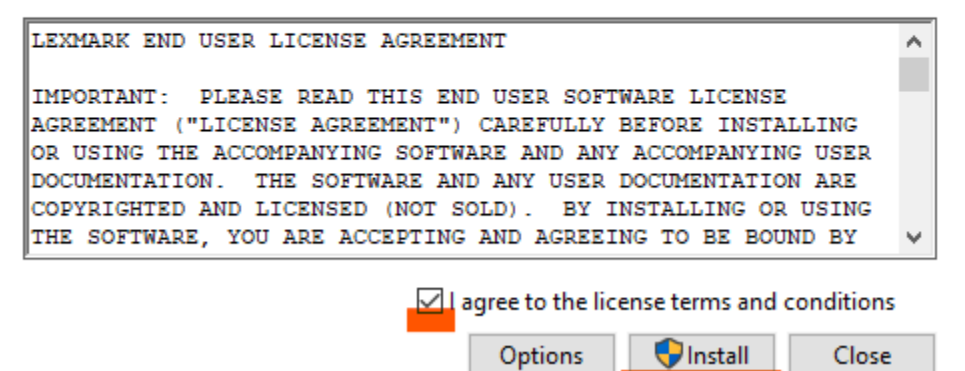

- 3 Check I agree to the license terms and conditions
- 4 Click Install

# LCBO CONVENIENCE OUTLET COMPTOIR EXPRESS

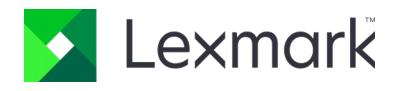

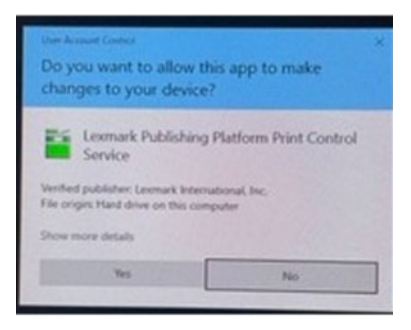

## 5 - Click Yes

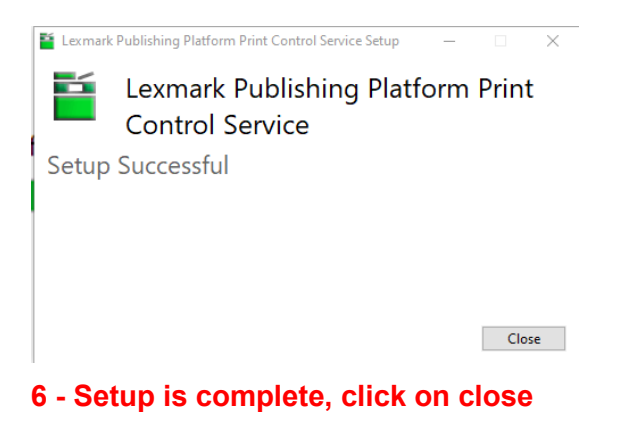